## 動画のサイズ圧縮手順(XMedia Recode)

## XMedia Recode のダウンロード

1. 以下サイトから動画圧縮(動画変換)ソフトである「XMedia Recode」をダウンロードします。

プログラム URL: https://forest.watch.impress.co.jp/library/software/xmediarecode/

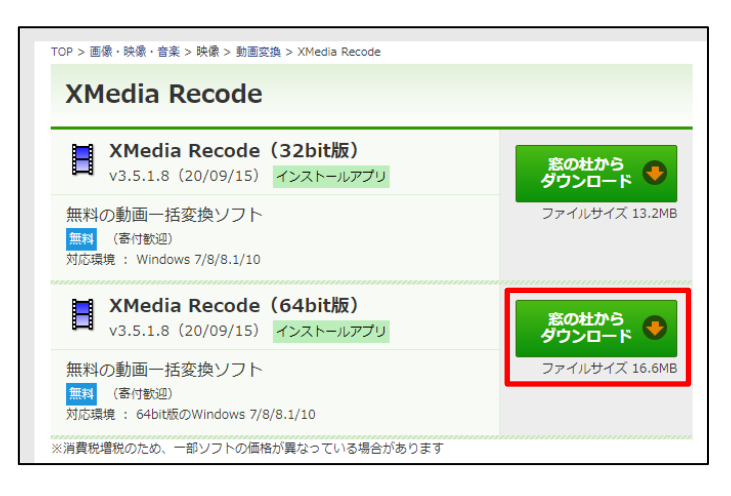

## XMedia Recode のインストール

1. [OK]をクリックします。

※インストーラーは英語ですが、ソフト起動後は日本語化されています。

| Select S | etup Languag                    | e                   | ×      |
|----------|---------------------------------|---------------------|--------|
| 17       | Select the lan<br>installation. | guage to use during | ) the  |
|          | English                         |                     | ~      |
|          |                                 | ОК                  | Cancel |

2. [I Accept the agreement] (利用規約に同意)を選択した後、[Next >]をクリックします。

| 🚯 Setup - XMedia Recode 64bit version 3.5.1.8 —                                                                                                    | ×      |
|----------------------------------------------------------------------------------------------------|--------|
| License Agreement<br>Please read the following important information before continuing.                                                                                                    |        |
| Please read the following License Agreement. You must accept the terms of this<br>agreement before continuing with the installation.                                                                                                    |        |
| Der Autor · ernimmt KEINE HAFTUNG f · Sch顾en jeglicher Art an Dateien oder<br>Hardware, die durch dieses Programm verursacht werden k·nten.<br>Installationen und Benutzung der Software sind kostenlos sowohl im privaten als<br>auch im kommerziellen Umfeld.<br>Wenn die das Projekt finanziell unterst · zen wollen, dann wenden Sie sich bitte<br>direkt an den Autor.<br>Die private nichtkommerzielle Weitergabe des Programms auf Datentr ißern ist | ~      |
| gestattet.<br>Die nichtkommerzielle Spiegelung auf www- und ftp-Servern von Schulen,<br>() [ gccept the agreement]<br>() I go not accept the agreement                                                                                                    | ~      |
| Next >                                                                                                    | Cancel |

3. インストール先を選択します。デフォルトのままで構いません。

[Next >]をクリックします。

| 🕞 Setup - XMedia Recode 64bit version 3.5.1.8                                 | _         |       | ×   |
|-------------------------------------------------------------------------------|-----------|-------|-----|
| Select Destination Location<br>Where should XMedia Recode 64bit be installed? |           | Q     |     |
| Setup will install XMedia Recode 64bit into the following fold                | er.       |       |     |
| To continue, click Next. If you would like to select a different folder,      | click Bro | owse. |     |
| C:¥Program Files¥XMedia Recode 64bit                                          | Bį        | owse  |     |
|                                                                               |           |       |     |
|                                                                               |           |       |     |
|                                                                               |           |       |     |
|                                                                               |           |       |     |
| At least 74.5 MB of free disk space is required.                              |           |       |     |
| < Back Nex                                                                    | t >       | Can   | cel |

4. インストール名を選択します。デフォルトのままで構いません。

[Next >]をクリックします。

| 😼 Setup - XMedia Recode 64bit version 3.5.1.8                                 | _        |         | ×  |
|-------------------------------------------------------------------------------|----------|---------|----|
| Select Start Menu Folder<br>Where should Setup place the program's shortcuts? |          |         |    |
| Setup will create the program's shortcuts in the following Star               | t Menu 1 | folder. |    |
| To continue, click Next. If you would like to select a different folder, clic | ck Brow  | se.     |    |
| XMedia Recode 64bit                                                           | Brow     | vse     |    |
|                                                                               |          |         |    |
|                                                                               |          |         |    |
|                                                                               |          |         |    |
|                                                                               |          |         |    |
|                                                                               |          |         |    |
|                                                                               |          |         |    |
| < <u>B</u> ack <u>Next</u> >                                                  | ·        | Cance   | el |

5. デスクトップにショートカットを作るか選択します。

作成する場合[Create a desktop shortcut]をチェックします。 [Next >]をクリックします。

| 🕞 Setup - XMedia Recode 64bit version 3.5.1.8                                                      | -            |       | ×    |
|----------------------------------------------------------------------------------------------------|--------------|-------|------|
| Select Additional Tasks<br>Which additional tasks should be performed?                             |              | Q     |      |
| Select the additional tasks you would like Setup to perform while in Recode 64bit, then dick Next. | nstalling XN | 1edia |      |
| Additional shortcuts:                                                                              |              |       |      |
| Create a desktop shortcut                                                                          |              |       |      |
|                                                                                                    |              |       |      |
|                                                                                                    |              |       |      |
|                                                                                                    |              |       |      |
|                                                                                                    |              |       |      |
|                                                                                                    |              |       |      |
|                                                                                                    |              | _     |      |
| < Back                                                                                             | ext >        | Can   | icel |

6. [Install] をクリックします。

| 🎁 Se | etup - XMedia Recode 64bit version 3.5.1.8 —                                                                    |       | × |
|------|----------------------------------------------------------------------------------------------------|-------|---|
| Re   | eady to Install<br>Setup is now ready to begin installing XMedia Recode 64bit on your computer.                 | 22    | R |
|      | Click Install to continue with the installation, or click Back if you want to review or<br>change any settings. | or    |   |
|      | Destination location:<br>C:¥Program Files¥XMedia Recode 64bit                                                   | ^     |   |
|      | Start Menu folder:<br>XMedia Recode 64bit                                                                       |       |   |
|      |                                                                                                    |       |   |
|      |                                                                                                    | ~     |   |
|      | <                                                                                                    | >     |   |
|      | < Back                                                                                                    | Cance |   |

7. [Finish]をクリックします。

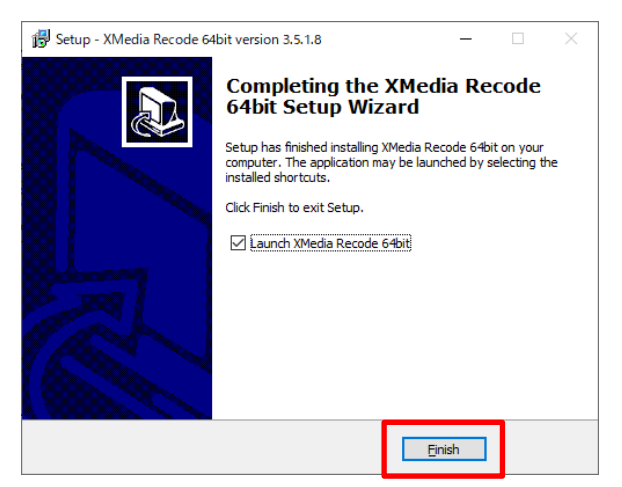

## XMedia Recode の使用方法

1. Xmedia Recode を起動します。

| 📕 XMedia F         | Recode 3.5.1.8 64bit  | t                      |                        |           |           |        |    |    | -     |    | $\times$ |
|--------------------|-----------------------|------------------------|------------------------|-----------|-----------|--------|----|----|-------|----|----------|
| ファイル( <u>F</u> ) 編 | 肩集(E) オプション( <u>C</u> | <u>2) ヘルプ(日)</u>       |                        |           |           |        |    |    |       |    |          |
|                    | י 🖄                   | +                      | - 🗊                    |           | 2         | ?      | Ċ  |    |       |    |          |
| ディスクを開く            | <b>ファイルを</b>   リスト    | に追加… リスト               | ・から除 エンコード( <u>N</u> ) |           | 更新の確      | ヘルプ    | 終了 |    |       |    |          |
|                    | 名前                    | チャプター                  | 再生時間                   | 映像        |           | 音声     |    | 字幕 |       |    |          |
|                    |                       |                        |                        | र्यह-     | 協士 7      | EL TRT | 臣仁 |    |       |    |          |
|                    |                       |                        |                        | 2         | 揆9 つ      | 劉闿-    | 見  |    |       |    |          |
|                    |                       |                        |                        |           |           |        |    |    |       |    |          |
| 形式山口山              |                       |                        |                        |           | _         |        | _  |    | <br>- |    |          |
|                    |                       |                        |                        |           |           |        |    |    | <br>_ | _  | ^        |
| **<br>プロファイル:      | +7.51                 |                        |                        |           |           |        |    |    |       |    |          |
| 形式:                | 2000                  |                        | <br>                   |           |           |        |    |    |       |    |          |
| ファイル拡張             | 子: 3an                |                        | × ×                    |           |           |        |    |    |       |    |          |
|                    | ogp                   |                        |                        |           |           |        |    |    |       |    |          |
| 一出力ストリー            | -ム形式                  |                        |                        |           |           |        |    |    |       |    |          |
| ○ 映像の3             | み 〇音詞                 | 声のみ                    |                        |           | 変換の       | 設定     |    |    |       |    |          |
| ○映像 +              | 音声                    |                        |                        |           |           |        |    |    |       |    |          |
|                    |                       |                        |                        |           |           |        |    |    |       |    |          |
|                    |                       |                        |                        |           |           |        |    |    |       |    |          |
| ☑ 映像と音             | 音声を同期                 |                        |                        |           |           |        |    |    |       |    |          |
|                    |                       |                        |                        |           |           |        |    |    |       |    |          |
|                    |                       |                        |                        |           |           |        |    |    |       |    | ~        |
| 出力方法:              | フォルダに保存               | ~                      |                        |           |           |        |    |    |       |    |          |
| 保存先:               | C:¥Users¥             | ¥Desktop¥              |                        |           |           |        |    |    |       | 参照 |          |
|                    | ○上書き                  | <ul> <li>上書</li> </ul> | きしない(自動的にリネ            | -ム <ファイル名 | +インデックス>) |        |    |    |       | 厭  |          |

2. メニューバーの[ファイルを開く]をクリックします。

圧縮するファイルを選択し、[開く]をクリックします。

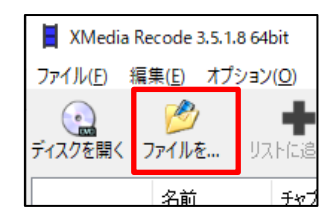

| ■ 開く             |                             |                  |          |                                                 | ×       |
|------------------|-----------------------------|------------------|----------|-------------------------------------------------|---------|
| ← → ~ ↑ 🔒 > PC   | > ドキュメント > movie            |                  | ٽ ب      |                                                 |         |
| 整理 ▼ 新しいフォルダー    |                             |                  |          |                                                 |         |
| JE-ト ^           | 名前 ^                        | 日付時刻             | 種類       | サイズ 長さ                                          |         |
| 作業手順             | MG_0013.MOV                 | 2020/10/02 15:07 | MOV ファイル | 1,992,337 KB 00:54:31                           |         |
| OneDrive         |                             |                  |          |                                                 |         |
| PC               |                             |                  |          |                                                 |         |
| 3D オブジェクト        |                             |                  |          |                                                 |         |
| IT_Helpdesk (172 |                             |                  |          |                                                 |         |
| 🖊 ダウンロード         |                             |                  |          |                                                 |         |
| 📃 デスクトップ         |                             |                  |          |                                                 |         |
| 🚔 K#1XVF 💙       |                             |                  |          |                                                 |         |
| ファイル             | 名( <u>N</u> ): IMG_0013.MOV |                  |          | <ul> <li>Media Files (*.3gp;*.3g2;*.</li> </ul> | avi;) 🗸 |
|                  |                             |                  |          | 開く( <u>O</u> ) キャ                               | ンセル     |

3. ①画面上部のリストに、変換する動画ファイルが追加されます。

②画面下の[形式]タブの中の、[形式]項目を『MP4』に変更します。

| XMedia Recode 3.5.1.8 64bit                                                                           |                               |                             | - | - 0 | × |
|----------------------------------------------------------------------------------------------------|-------------------------------|-----------------------------|---|-----|---|
| ファイル(E) 編集(E) オプション( <u>O</u> ) ヘルプ( <u>H</u> )                                                       |                               |                             |   |     |   |
| <ul> <li>ディスクを開く ファイルを…</li> <li>リストに追…</li> <li>リストに追…</li> <li>リストから除…</li> <li>エンコード(L)</li> </ul> |                               | ●<br>終了                     |   |     |   |
|                                                                                                    |                               |                             |   |     | _ |
| IMG_0013 0 00:54:31                                                                                   | HEVC 29.97 Hz, 1280 x 7 1. Ur | nknown AAC 84 Kbps 44100 Hz |   |     |   |
|                                                                                                    |                               |                             |   |     |   |
|                                                                                                    |                               |                             |   |     |   |
|                                                                                                    |                               |                             |   |     |   |
| 形式 映像 音声トラック1 字幕 クロップ/プレビュー チャプタ                                                                      | ー編集 タグ リスト                    |                             |   |     |   |
| 一般                                                                                                    | Mux                           |                             |   |     | ^ |
| プロファイル: カスタル、                                                                                         | □ストリーミング - Fast Start         |                             |   |     |   |
| 形式: MP4 🗸 📩                                                                                           |                               |                             |   |     |   |
| ファイル拡張子: mp4 ~                                                                                        |                               |                             |   |     |   |
|                                                                                                    |                               |                             |   |     |   |
| 出力ストリーム形式                                                                                             |                               |                             |   |     |   |
| ○ 映像のみ ○ 音声のみ                                                                                         |                               |                             |   |     |   |
| ●映像 + 音声                                                                                              |                               |                             |   |     |   |
|                                                                                                    |                               |                             |   |     |   |
|                                                                                                    |                               |                             |   |     |   |
| ▶□映像と音声を同期                                                                                            |                               |                             |   |     |   |
| 11+++2+                                                                                               |                               |                             |   |     | ~ |
|                                                                                                    |                               |                             |   |     |   |
| 1*1+7: C:¥Users Desktop¥                                                                              |                               |                             |   | 参照  |   |
| ○ 上書き (●) 上書きしない(自動的に)は                                                                               | ヘ−ム <ファ1ル名 + 1ンデックス>)         |                             |   | 開(  |   |

- ① [映像]タブの中にある[コーデック]が『MPEG-4 AVC/H.264』になっていることを確認します。
   ② [保存先]を指定します。
  - ③ [リストに追加]をクリックします。(クリックしても画面は変わりません。)
  - ④ [エンコード]をクリックすると、変換が開始されます。。

|                   | 名前            | チャプター             | 再生時間                                    | 映像                                 | 音声        |                   | 字幕                      |                      |
|-------------------|---------------|-------------------|-----------------------------------------|------------------------------------|-----------|-------------------|-------------------------|----------------------|
|                   | IMG_0013      | 0                 | 00:54:31                                | HEVC 29.97 Hz, 1280 x 7.           | 1. Unknow | n AAC 84 Kbps 441 | .00 Hz                  |                      |
| 形式 映像             | 音声トラック 1      | 字幕 クロ             | ップ / ブレビュー チャプター                        | -編集 タグ リスト                         |           |                   |                         |                      |
| 一般                |               | יע ( <sup>1</sup> | -7                                      | インボー                               | ۲         | 出力                |                         |                      |
| ブロッキング軽<br>B-フレーム | 減             |                   |                                         | ストリーム                              |           |                   | ソース                     |                      |
| マクロブロックロ          | 区分            | I                 | MG_0013.MOV                             | 1. HEVC 29.97 Hz, 1280             | x 720 ( 🕨 | IMG_0013.MOV      | HEVC 29.97 Hz, 1280 x 7 | 20 (16:9), プログレッシン 🔒 |
| レート制御<br>動き推定     |               |                   |                                         |                                    |           |                   |                         |                      |
| 量子化               |               |                   | r i i i i i i i i i i i i i i i i i i i |                                    | >         | <                 |                         | >                    |
| 量子化設定<br>切り出し     |               |                   |                                         |                                    |           |                   |                         |                      |
| Blu-ray           | 90 <b>–</b> . |                   | リセット                                    |                                    |           |                   |                         |                      |
| CPU<br>CPU        | 2004          | - <u>+</u>        | - 17:                                   | 波动                                 |           | 1                 |                         |                      |
|                   |               | , L               | ーデック:                                   | MPEG-4 AVC / H.264                 | ~         |                   |                         |                      |
|                   |               | ŧ                 | ā.                                      | なし                                 | ~         |                   |                         |                      |
|                   |               | 7                 | U-AU-h:                                 | オロジナロ本伊特                           |           | 1                 |                         |                      |
|                   |               | л:<br>11:         |                                         | バリンゴルゼ(未)で<br>パリン 4:2:0 Blanar 12h | ×         | ]                 |                         |                      |
|                   |               | L.                | ート制御干ード:                                | 平均Kakt.ck                          | - qq      | ]                 |                         |                      |
|                   |               |                   |                                         | T AND THE P                        | Ť         |                   |                         |                      |
|                   |               | Ë                 | ットレート:                                  | 1500                               |           |                   |                         |                      |
|                   |               | - ビ<br>- デ<br>- プ | ットレート:<br>ロファイル:                        | 1500<br>Main                       | ÷         | ]                 |                         |                      |

5. 動画のエンコードが始まりますので、変換が終了するまでお待ちください。 変換が終了すると、メッセージが表示されます。

| ソース:<br>IMC 0013 | 出力先:<br>Criff Insersition in the state Deckton XIMG_0013 mp4 | 平均FPS: |
|------------------|--------------------------------------------------------------|--------|
| IMG_0013         | C:#Users#t-kubota#Uesktop#IMG_0013.mp4                       | 60.71  |
|                  |                                                              |        |
|                  |                                                              |        |
|                  |                                                              |        |
|                  |                                                              |        |
| _                |                                                              |        |
| <                |                                                              |        |
| Ĵ∃ <b>ブ:</b>     | 1/1                                                          |        |
| 樹時間:             | 00:33:04                                                     |        |
| 圣過時間:            | 00:00:03                                                     |        |
| PU 優先度           | 標準 ~                                                         |        |
| 完了時の動作:          | 何もしない~                                                       |        |

| XMedia R     | ecode X             |
|--------------|---------------------|
| G            | メディアファイルの作成に成功しました! |
| $\checkmark$ | 合計処理時間: 00:30       |
|              | ОК                  |